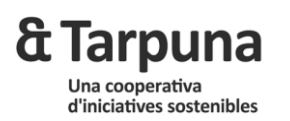

**E·Tarpunòmetre** sistema d'informació i seguiment del consum d'electricitat i de les condicions ambientals

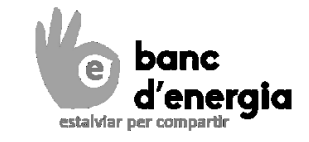

## 1. Què és un E·Tarpunòmetre?

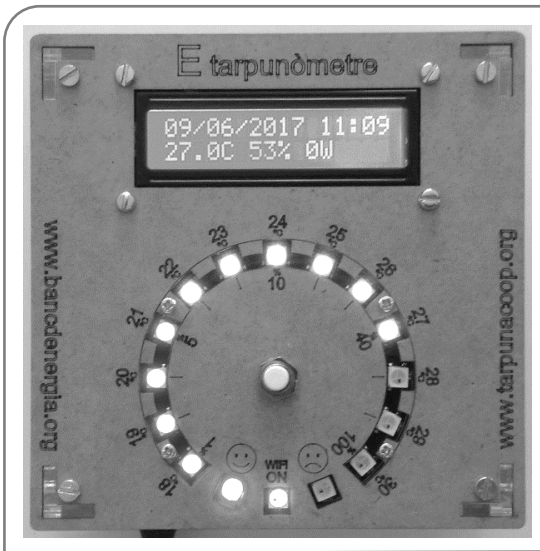

#### Informació en Pantalla

- La 1a fila informa seqüencialment sobre:
- O DATA i HORA,
- WiFi generada o bé Adreça IP assignada (si l'aparell està connectat a una WiFi particular),
- Tipus d'informació que representen els LED (temperatura, potència o apagats)
- La 2a fila informa permanentment sobre:
- o TEMPERATURA (en ⁰C)
- o HUMITAT RELATIVA (en %)
- o POTÈNCIA INSTANTÀNIA (en Watt)

És un dispositiu de mesura del consum d'energia i qualitat ambiental per aprofundir en la descoberta energètica per optimitzar l'ús de l'energia i estalviar.

**Tarpuna** ha dissenyat aquest aparell de manera que sigui fàcil i divertit construir-lo.

L'*E*·*Tarpunòmetre* mesura i guarda l'històric de dades de temperatura, humitat i energia per poder-les analitzar.

És un dispositiu que disposa de WiFi per configurar-lo o connectar-lo online amb el mòdul d'anàlisi del **banc d'energia**.

Tota la informació disponible a: www.tarpunacoop.org/e-tarpunometre

#### **Botó Selector**

1 Click Curt (menys de 1 segon)

Canvia els indicadors LED:

- o TEMPERATURA (+-1ºC)
- POTÈNCIA (% respecte Potència Màxima que es defineixi)
- LEDs OFF: s'apaguen els LEDs a excepció del grup de tres leds que indiquen qualitat ambiental i estat de la WiFi del dispositiu.
- 1 Click Llarg (uns 2 segons)

Apaga o Encén la senyal WiFi del dispositiu. Per configurar l'*E*·*Tarpunòmetre* i per a l'enllaç online és imprescindible tenir WiFi actiu.

#### 2 Clicks Curts

Passa a generar la senyal WiFi pròpia del dispositiu malgrat aquest estigui enllaçat amb una WiFi particular.

## 2. Instal·lació del sensor de corrent

**NOTA:** Si només t'interessa fer el monitoratge de les condicions ambientals, et pots saltar aquest pas.

#### Atenció!

La col·locació de la pinça amperimètrica (sensor de corrent) requereix de l'assistència d'una persona adulta amb habilitat per obrir el quadre elèctric i col·locar la pinça amb precaució. Idealment l'assistència d'un tècnic electricista, el qual també podrà instal·lar un endoll al quadre elèctric per donar corrent a l'*E*·*Tarpunòmetre*.

L'Esquema següent mostra on i com instal·lar el sensor de corrent.

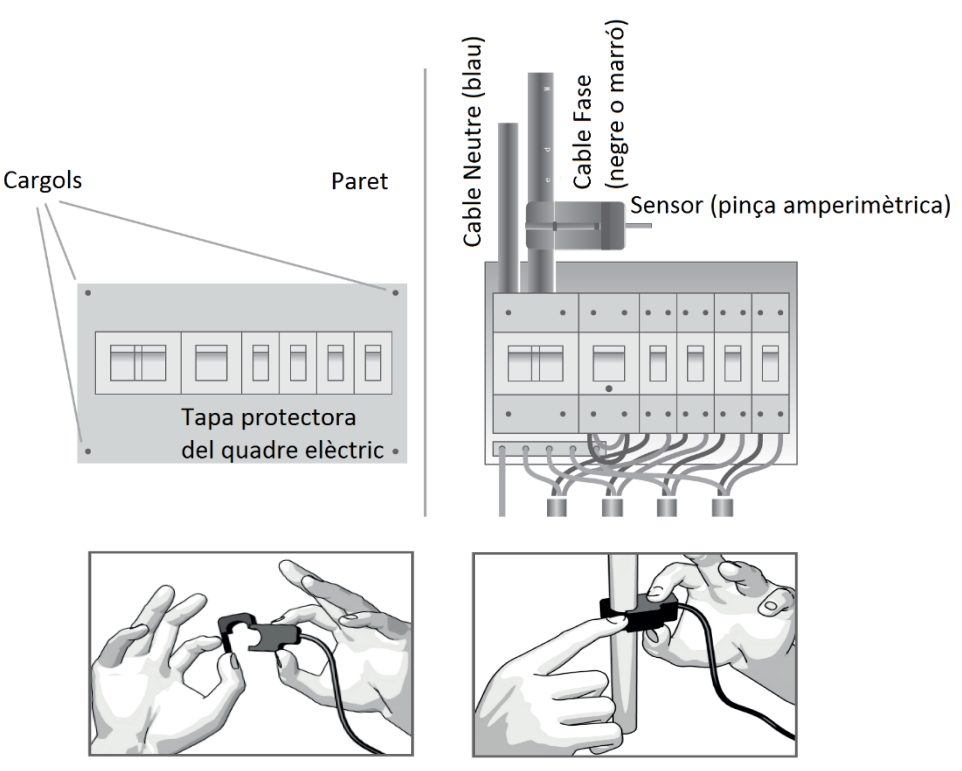

La pinça amperimètrica es connecta a l'*E·Tarpunòmetre* mitjançant el connector tipus jack d'àudio que s'hi pot trobar.

# & Tarpuna

d'iniciatives sostenibles

# **E·Tarpunòmetre** sistema d'informació i seguiment del consum d'electricitat i de les condicions ambientals

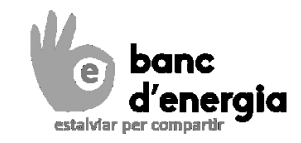

# 3. Col·locació

Per a lectures de temperatura correctes, cal situar l'aparell:

- $\,\circ\,\,$  a 1,50m d'alçada respecte el terra en una paret interior;
- en un lloc amb bona circulació natural de l'aire ambient però evitant zones de corrent d'aire;
- o lluny d'una font de fred com la porta d'entrada, o de calor, com un radiador.

El monitoratge del consum elèctric dificulta una bona ubicació per a la mesura de la temperatura, ja que cal col·locar l'*E*·*Tarpunòmetre* molt a prop del quadre elèctric.

# 4. Connexió a la corrent

Cal endollar l'aparell a la corrent elèctrica mitjançant una font d'alimentació. És important tenir o habilitar un endoll (o allargador) a prop d'on es col·locarà el dispositiu.

L'alimentació pot ser:

- amb un carregador de mòbil Android amb connector micro-USB (5V), o bé
- amb una font d'alimentació d'entre 5 i 12V, de connector estàndar.

Una vegada endollat, el dispositiu es posarà en funcionament i, passats uns segons, mostrarà tota la informació en pantalla i començarà a enregistrar dades.

# 5. Connexió al dispositiu via WiFi

Per accedir a la configuració del dispositiu i a les dades enregistrades, cal connectar-s'hi via WiFi mitjançant ordinador portàtil o *smartphone*. Els passos per fer-ho són:

| Cas E-Tarpunòmetre >>                                                                                       | Genera WiFi pròpia (NOTA*)                                                 | Connectat a internet (punt 7)                                                                              |
|----------------------------------------------------------------------------------------------------|----------------------------------------------------------------------------|----------------------------------------------------------------------------------------------------|
| 1. Connectar l'ordinador o<br>smartphone a la xarxa WiFi<br>corresponent:                                   | Xarxa WiFi que mostra la<br>pantalla LCD.<br>Contrasenya: <i>fibonacci</i> | Xarxa WiFi a la qual està<br>connectat l'E-Tarpunòmetre                                                    |
| 2. Obrir un navegador web<br>(preferiblement Firefox) i<br>col·locar adreça IP a la barra<br>de direccions: | 192.168.4.1<br>(http://192.168.4.1)                                        | Adreça IP que es mostra a la<br>pantalla LCD<br>Accés: usuari <i>admin</i><br>contrasenya <i>fibonacci</i> |

**NOTA\*:** És necessari que ordinador o *smartphone* i *E tarpunòmetre* estiguin a prop per a una connexió fàcil, ja que la potència WiFi del dispositiu és limitada.

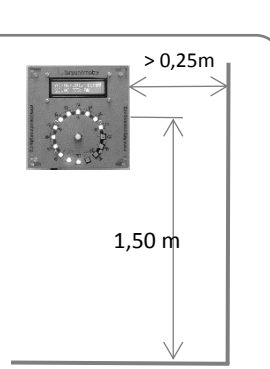

# 6. Configuració i registre de dades

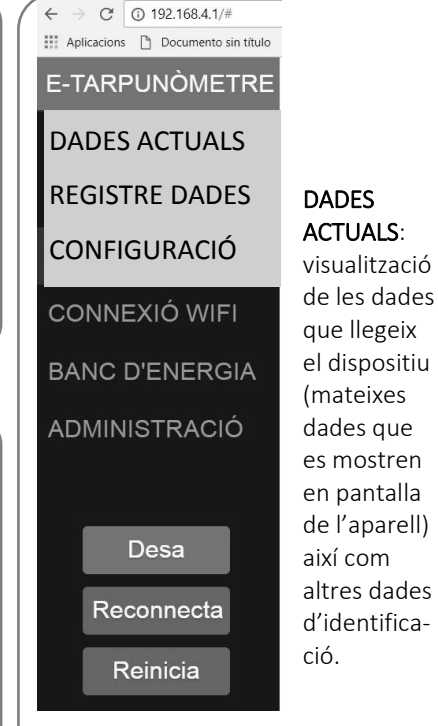

**<u>REGISTRE DE DADES</u>:** és on es poden obtenir els arxius de gravació de dades. Es grava un arxiu per cada mes, iniciant el nom de l'arxiu amb el nom (SSID) de la xarxa WiFi pròpia.

És un arxiu de valors separats per punt i coma, fàcils de llegir i treballar amb qualsevol aplicació, i particularment amb qualsevol full de càlcul. Les dades que es guarden són: DATA i HORA, TEMPERATURA (°C), HUMITAT (%), POTENCIA\_MITJANA (W), POTENCIA\_MAXIMA (W), ENERGIA (Wh) del període, i ESTAT (observacions) **<u>CONFIGURACIÓ</u>**: Hi ha paràmetres que podem variar per actualitzar el dispositiu. Un cop realitzats el(s) canvi(s), s'ha de clicar a "DESA". Els canvis s'hauran desat correctament si apareix una finestra emergent indicantho. En el cas que no aparegui, cal actualitzar la pàgina web i tornar a realitzar el(s) canvi(s).

Ubicació: Podem informar on està ubicat i/o què està mesurant l'*E*·*Tarpunòmetre* (només a títol informatiu).
Identificador de l'E·Tarpunòmetre. Permet canviar el nom (SSID) de la senyal WiFi que genera el dispositiu. El canvi afecta el nom dels arxius de registre de dades.
Fases: Hi ha *E*·*Tarpunòmetres* per al monitoratge de sistemes trifàsics, tot i que habitualment són per a una sola fase. Aquí se selecciona Monofàsic o Trifàsic.
Potència Màxima de referència (en Watt) per poder visualitzar la potència instantània al cercle de LEDs. Pot ser útil posar-hi el valor de la potència contractada.
Voltatge de la xarxa elèctrica. En general a casa nostra la

Voltatge de la xarxa elèctrica. En general a casa nostra l xarxa funciona a 230V (±10%)

**Calibratge del sensor de corrent**. El sensor utilitzat té una relació 30A / 1V, però el valor es pot ajustar o canviar si s'utilitza una pinça amperimètrica diferent. **Hora actual.** Mostra l'hora actual del dispositiu des d'on estem connectats. Cada vegada que es DESA canvis, s'actualitza l'hora.

**Interval entre lectures de dades.** Temps (segons) entre lectures dels sensors i actualització de la visualització a la pantalla LCD. 6 segons és Ok.

Interval entre escriptures de dades. Temps (minuts) entre gravació de dades a la memòria de la placa (arxiu). Un valor adequat poden ser 10 minuts, però depèn de què es vulgui analitzar.

**Brillantor dels LEDs** (si existeixen) per regular segons es desitgi. El valor per defecte és del 10%. Si es fixa un valor del 0% s'apaguen tots els LED (fins i tot els de qualitat ambiental i WiFi).

**Tipus de Botó**. Habitualment els botons són de tipus *Normalment Obert*, però en alguns casos (per ex. els de color vermell) poden ser *Normalment Tancat*. Després de DESAR cal reiniciar l'E·Tarpunòmetre per tal que aquest canvi tingui efecte.

#### Ď Tarpuna Una cooperativa

d'iniciatives sostenibles

# **E**·**Tarpunòmetre** sistema d'informació i seguiment del consum d'electricitat i de les condicions ambientals

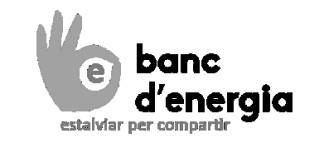

# 7. Connexió a una xarxa WiFi particular

| ← → C <sup>*</sup> ③ 192.168.4.1/# ₩ Aplicacions <sup>™</sup> Documento sin título | CONNEXIÓ WIFI: permet connect<br>amb accés a internet.                                                                                                    | ← → C ③ 192.168.4.1/# Aplicacions ⓑ Documento sin título                                                                                                    |                                |
|------------------------------------------------------------------------------------|----------------------------------------------------------------------------------------------------|----------------------------------------------------------------------------------------------------|--------------------------------|
| E-TARPUNÒMETRE                                                                     | Nom (SSID)                                                                                                    | Mot d'accés                                                                                                    | E-TARPUNÒMETRE                 |
| DADES ACTUALS                                                                      | WiFi_exemple                                                                                                    | •••••                                                                                                    | DADES ACTUALS                  |
| REGISTRE DADES                                                                     | Es poden configurar fins a 3 xarx                                                                                                    | es WiFi diferents. El dispositiu                                                                                                    | REGISTRE DADES                 |
| CONFIGURACIÓ                                                                       | intentarà connectar-se elles, cor<br>senyal més potent.                                                                                                    | nençant per la que proporcioni un                                                                                                    | CONFIGURACIÓ                   |
| CONNEXIÓ WIFI                                                                      | MOLT IMPORTANT! Per una corre                                                                                                    | ecta connexió cal que el senyal                                                                                                    | CONNEXIÓ WIFI                  |
| BANC D'ENERGIA                                                                     | arribi amb <u>potència elevada</u> a la u<br>Es recomana seguir els passos se                                                                                                    | u <b>bicació de l'<i>E·Tarpunòmetre.</i><br/>güents:</b>                                                                                                    | BANC D'ENERGIA                 |
| ADMINISTRACIÓ                                                                      | 1. Reiniciar el dispositiu després                                                                                                    | s de DESAR correctament el canvi.                                                                                                    | ADMINISTRACIÓ                  |
|                                                                                    | 2. Ubicar inicialment l'E·Tarpund<br>provar la connexió. S'hauria d                                                                                                    | <b>òmetre prop del router WiFi</b> per<br>de connectar fàcilment (1 min).                                                                                                    |                                |
| Desa<br>Reconnecta<br>Reinicia                                                     | <ol> <li>Ubicar l'E-Tarpunòmetre al llo<br/>es connecta però s'ha connec<br/>senyal WiFi no arriba amb po<br/>posar un repetidor WiFi o esp<br/>anar connectant (de vegades<br/>canviar l'orientació (girar) l'E<br/>WiFi interna és fortament dir</li> </ol> | <b>c previst</b> i provar la connexió. Si no<br>ctat a prop del router vol dir que la<br>tència suficient. Caldrà pensar en<br>perar si esporàdicament es pot<br>passa). També es pot provar de<br><i>Tarpunòmetre,</i> perquè l'antena<br>eccional. | Desa<br>Reconnecta<br>Reinicia |
|                                                                                    |                                                                                                    |                                                                                                    | Dessehusiv som nets es         |

Quan el dispositiu està correctament connectat a una xarxa WiFi particular, apareix a la pantalla LCD la direcció IP amb la qual caldrà connectar-se per accedir a l'entorn de configuració. Per conèixer el nom de la xarxa WiFi a la qual està connectat, es pot apagar i tornar a engegar el dispositiu. En la informació inicial de pantalla apareix la xarxa WiFi a la primera línia i la IP a la segona.

Si la IP que mostra és 0.0.0.0 significa que no s'ha pogut connectar. L'E·Tarpunòmetre intentarà connectar-se periòdicament (un cop cada 5 minuts) i entre cada intent tornarà a generar la senyal WiFi pròpia del dispositiu.

#### Informació addicional

- L'hora s'actualitza automàticament amb l'hora d'internet.
- No cal tenir sempre connectada la WiFi particular per disposar de les dades, perquè sempre les guarda internament. És una de les avantatges de l'*E*·*Tarpunòmetre* respecte altres sistemes de monitoratge similars, dotant-lo de gran flexibilitat d'ús.

# 8. Enllaç amb l'app d'anàlisi del banc d'energia

BANC D'ENERGIA: El registre de dades es pot enviar un cop al dia a

| Aplicacions Documento sin titulo                                                                                                    | l'aplicació web<br>( <u>www.bancde</u><br>domèstic.                                                                                             | o d'anàlisi de dade<br><u>nergia.org</u> ), especi                                                                                                    | s del <b>ban</b><br>alment p                                                                                                  | <b>c d'energia</b><br>ensada per l'anàl                                                                                                    | isi del consum                                                                                                    |
|----------------------------------------------------------------------------------------------------|----------------------------------------------------------------------------------------------------|----------------------------------------------------------------------------------------------------|----------------------------------------------------------------------------------------------------|----------------------------------------------------------------------------------------------------|----------------------------------------------------------------------------------------------------|
| DADES ACTUALS                                                                                                    | Atenció! Pass                                                                                                    | os a seguir prèvian                                                                                                    | nent:                                                                                                    |                                                                                                    |                                                                                                    |
| REGISTRE DADES                                                                                                    | 1. Tenir l' <i>E·To</i><br>internet (v                                                                                                    | <i>arpunòmetre</i> conn<br>eure punt 7).                                                                                                    | ectat a ui                                                                                                    | na WiFi particular                                                                                                    | amb accés a                                                                                                    |
| CONNEXIÓ WIFI                                                                                                    | 2. Estar dona<br>TOKEN de<br>informació                                                                                                    | it d'alta a l'app onl<br>l'enllaç amb l' <i>E·Ta</i><br>a: www.bancdene                                                                                                    | ine del <b>b</b> a<br>rpunòme<br>rgia.org/                                                                                    | anc d'energia i ob<br>tre (vegis més ava                                                                                                    | tenir el codi<br>all). <b>Tota la</b><br>metre/                                                                                          |
| BANC D'ENERGIA                                                                                                    | A etiver compos                                                                                                    | iá Envisment                                                                                                    |                                                                                                    | Tokon por banadan                                                                                                    |                                                                                                    |
| ADMINISTRACIÓ                                                                                                    | ON                                                                                                    | 08:00                                                                                                    | ~                                                                                                    | codiTOKENbancder                                                                                                    | nergia                                                                                                    |
| Desa<br>Reconnecta<br>Reinicia<br>Mescobreix com pots esta<br>factura energit<br>Mescoparyat en la vala descrita ser<br>Entra Dor<br>Estalvia<br>banc de | enregistrades<br>corresponent<br>Un cop realitz<br>registre de da<br>periòdic (un co<br>de l'arxiu és en<br>viar en la teva<br>cal<br>at d'alta | des de l'últim envi<br>a l'usuari de l'app<br>at l'enllaç amb el <b>t</b><br>des, independent e<br>op al dia, si hi ha ce<br>quivalent al codi Te<br>itorització amb e-Tarpund<br>i contittes l'enegia? Spas il es presenten s<br>e comtor ternic o per humitar?<br>uesta ena tajúar a descôricho per tal que p<br>argia, estaviar l'er #EstaviarPerCompartir<br>energètiques Dades ambientais | ament re<br>del banc<br>banc d'en<br>dels men<br>onnexió a<br>OKEN.<br>Seguiment<br>banetre<br>tuacions de<br>guis optimitzer | ealitzat, col·locar e<br>d'energia, i DESAI<br>ergia, es crearà un<br>suals, per a l'envia<br>a internet) a l'app                                                                | el codi TOKEN<br>R els canvis.<br>n nou arxiu de<br>ament<br>online. El nom                                                              |
| ccés a l'aplicació                                                                                                    | Utilit                                                                                                    | laça el teu e Tarpunòmetre<br>Iza aquest codi TOKEN per a enllaçar el teu e-Ta                                                                                                    | arpunòmetre:                                                                                                    | RESUM MONITORITZACI                                                                                                    | ó<br>29/07/2017 - 11/09/2017                                                                                                    |
| om d'usuari demo ontraserya / Im not a robot                                                                                                    | Pots                                                                                                    | beDEMOtoken                                                                                                    | Tanca                                                                                                    | Total dies sencers<br>Consum mig dal discr. horària<br>Demanda mitjana nocturna<br>Mediana potències màximas<br>Potència contractable adeguada<br>Potència contractable adeguada | 43<br>29 KV/ht/dl Veure setaits<br>51,21% estain = 37 Garey<br>123 W Reatible 155 K/hhany<br>1.43 KW<br>2,79 KW Veure setails<br>2,30 KW |
| recurros<br>Priser Tens<br>Entra Has oblidat la teva paraula de pas?                                                                                     |                                                                                                    | Cost anual potència 5,75<br>Cost anual energia (aprox.) 480 6/2<br>Cost anual energia (aprox.) 711 €/a                                                                                                    | kw<br>ny<br>ny<br>ny                                                                                                    | Cost anual potència<br>Cost anual energia (aprox.)<br>Cost anual total (aprox)                                                                                                   | 2.30 KW 2.30 KW<br>111 111 €/any<br>169 169 €/any<br>280 280 €/any                                                                       |

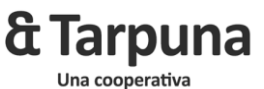

d'iniciatives sostenibles

**E·Tarpunòmetre** sistema d'informació i seguiment del consum d'electricitat i de les condicions ambientals

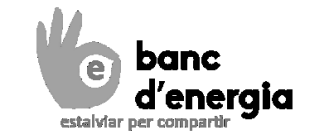

## 9. Configuració d'Administrador de xarxa

| E-TARPUNÒMETRE           | ADMINISTRAC                                                                                                    | <u>ció</u> :                              |                                                                     |  |  |
|--------------------------|----------------------------------------------------------------------------------------------------|-------------------------------------------|---------------------------------------------------------------------|--|--|
| DADES ACTUALS            | Aquest apartat de configuració està pensat per organitzacions que                                                                                      |                                           |                                                                     |  |  |
| REGISTRE DADES           | d'un <i>E·Tarpunòmetre</i> . En tal cas, s'ofereix la possibilitat de configurar                                                                       |                                           |                                                                     |  |  |
| CONFIGURACIÓ             | l'accés WiFi ocult (segur) i l'enviament via FTP dels arxius de registre de dades dels diferents <i>E</i> · <i>Tarpunòmetres</i> a una carpeta pròpia. |                                           |                                                                     |  |  |
| CONNEXIÓ WIFI            | NO s'aconsella                                                                                                    | apartat en casos particulars d'anàlisi de |                                                                     |  |  |
| BANC D'ENERGIA           | Es recomana mantenir sempre activada l'opció d'actualitzacions                                                                                         |                                           |                                                                     |  |  |
| ADMINISTRACIÓ            | automàtiques                                                                                                    | del firmware de l' <i>l</i>               | Tarpunòmetre.                                                       |  |  |
|                          |                                                                                                    |                                           |                                                                     |  |  |
| WIFI corporativa         |                                                                                                    |                                           |                                                                     |  |  |
| Activar WIFI corporativa | a Nom WIFI<br>SSID de la wi                                                                                                    | corporativa(SSID)                         | Mot d'accés a la WIFI corporativa<br>Mot d'accés de la wifi oculta. |  |  |
| OFF                      |                                                                                                    |                                           |                                                                     |  |  |
| Enviament d'arxius de d  | ades a carpeta F1                                                                                                    | ۲P personalitzada                         |                                                                     |  |  |
| Activar FTP Ser          | Servidor FTP                                                                                                    |                                           | Usuari FTP                                                          |  |  |
| OFF                      |                                                                                                    |                                           |                                                                     |  |  |
| Enviament Por            | t FTP                                                                                                    |                                           | Clau FTP                                                            |  |  |
| 20:00 - 21               |                                                                                                    |                                           |                                                                     |  |  |
|                          |                                                                                                    |                                           | Directori de destí (acabat en "/")                                  |  |  |
|                          |                                                                                                    |                                           |                                                                     |  |  |
| Actualitzacions automà   | tiques                                                                                                    |                                           |                                                                     |  |  |
| Activar actualitzacions  | automàtiques                                                                                                    | Servidor d'actualit                       | zacions                                                             |  |  |
| ON http://tarpunacoop    |                                                                                                    |                                           | .org/nofuss/                                                        |  |  |

### Llicència

Aquesta obra està subjecte a **Llicència de Reconeixement-NoComercial-CompartirIgual 4.0 Internacional de Creative Commons**. Si voleu veure una còpia d'aquesta llicència accediu a http://creativecommons.org/licenses/by-nc-sa/4.0/

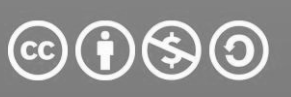

Reconeixement-NoComercial-CompartirIgual 4.0 Internacional (CC BY-NC-SA 4.0)

#### Sou lliure de:

**Compartir** — copiar i redistribuir el material en qualsevol mitjà i format

Adaptar — remesclar, transformar i crear a partir del material

El llicenciador no pot revocar aquestes llibertats, sempre que seguiu els termes de la llicència.

#### Amb els termes següents:

Reconeixement — Heu de reconèixer l'autoria de manera apropiada, proporcionar un enllaç a la llicència i indicar si heu fet algun canvi. Podeu fer-ho de qualsevol manera raonable, però no d'una manera que suggereixi que el llicenciador us dóna suport o patrocina l'ús que en feu.

(† )

()

**NoComercial** — No podeu utilitzar el material per a <u>finalitats</u> comercials.

**Compartirigual** — Si remescleu, transformeu o creeu a partir del material, heu de difondre les vostres creacions amb la mateixa llicència que l'obra original.

Contacte: David Maruny - david@tarpunacoop.org